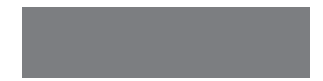

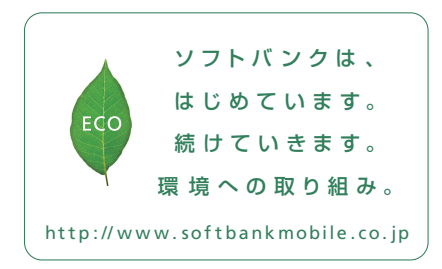

# SoftBank

2011年7月 第1版発行 ソフトパンクモパイル株式会社 ご不明な点はお求めになられた ソフトパンク携帯電話取扱店にご相談ください。 機種名:SoftBank 003P 製造元:パナソニック モパイルコミュニケーションズ株式会社

SoftBank 003P

クイックスタート

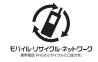

3TR100394AAA \$0611-1

### 特長/各部の名称

ケータイの外も中もおしゃれに楽しめる グランスデザイン&トータルデコレーション 約4.3インチ大画面しかも片手で使いやすい タッチスピードセレクター&フィットキー

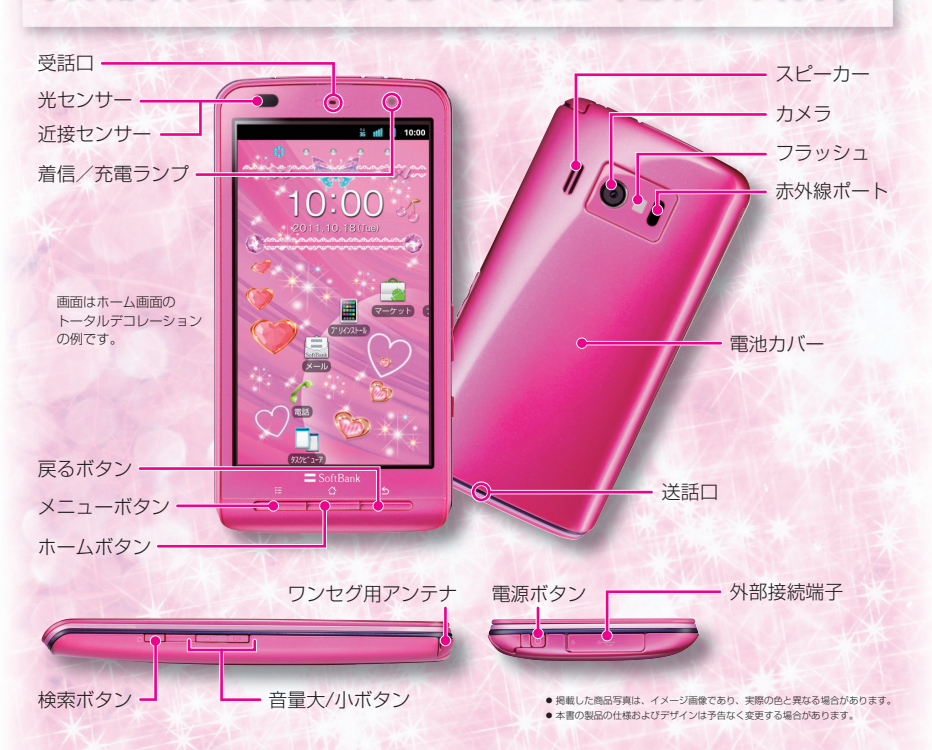

# 電源ON~ホーム画面 OTVer O

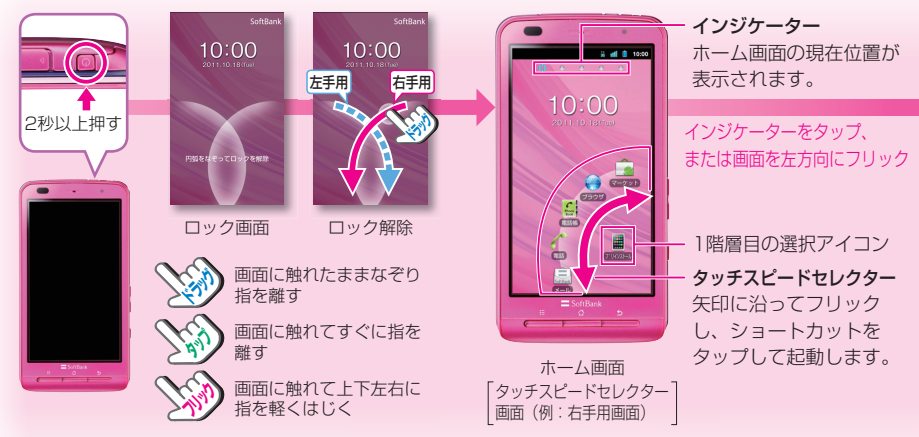

### 初期設定

初めて電源を入れたときは、画面の指示に 従って初期設定を行ってください。

#### 例:Googleアカウントをお持ちでない場合 カウントをお持ちでない場 カウントをおいたの場合 セキュリティに関す 🕒 . . . . . . . . . . . . 🛛 る質問など、画面に the the att 従い入力→[作成] 8A1 + # . (\*) . . . . 003Pへようこそ Google利用規約 \*\*\* ·b- ? 4 🖸 R5 🛛 🖓 🖬 🕫 🖉 🖬 5 9 D →[同意して次へ] C X0.00 BBRE Androidをタップ [作成]→入力する 名・姓・ユーザー名 入力した内容を パスワードを2回 エリアをタップ を入力 確認→[次へ] 入力→[次へ]

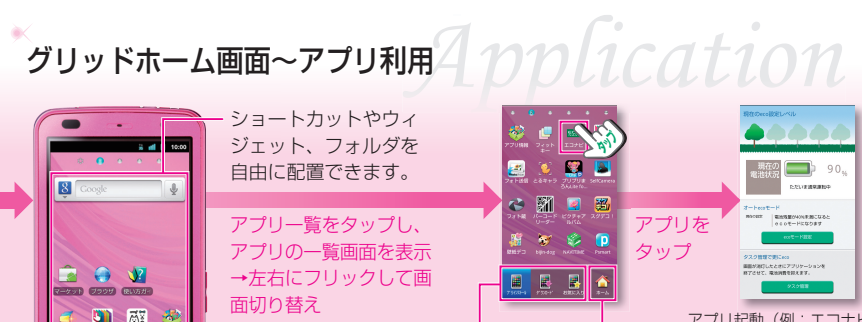

グリッドホーム

画面に戻ります。

アプリケーション

一覧を表示します。

各カテゴリの

タスクビューア. 雷話. メールを起動します。

グリッドホーム画面

STATES STATES STATES

アプリ起動 (例:エコナビ)

- ・終了方法はアプリに よって異なります。 タスクビューアで記動
- 中のアプリを呼び出し たり終了させることも できます。

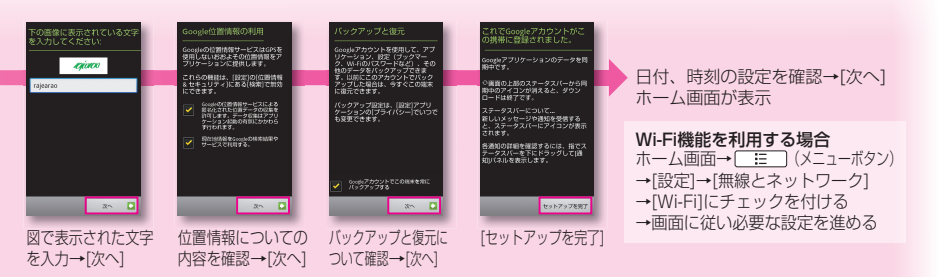

хэлл haracter Entr

文字入力欄をタップし、表示されるキーパッドを 使用して文字を入力できます。

例:電話帳に「鈴木」と入力する

[↑し]:文字入力キーに触れたまま、矢印方向に フリック

### ▶ テンキーパッドで入力する

フリックしたい文字の位置がわかるから簡単!!

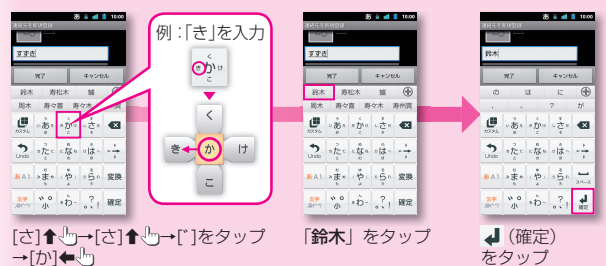

### 👅 QWERTYキー (フルキー) パッドで入力する

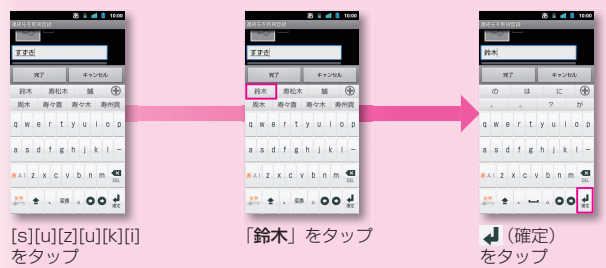

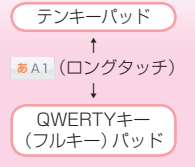

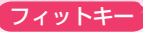

キーのサイズや位置を変 更して、自分の手にあっ たキーパッドを作成でき ます。

また、キーパッドをスタ ンプでデコレーションし たり、色や背景、キー形 状を変更できます。

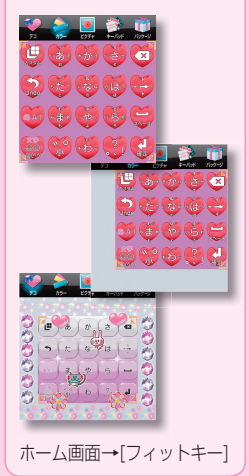

S!メール、SMSがご利用いただけます。
例:電話帳に「青木アン」を登録済みの場合

### ■S!メール送信

x-Ju Mai

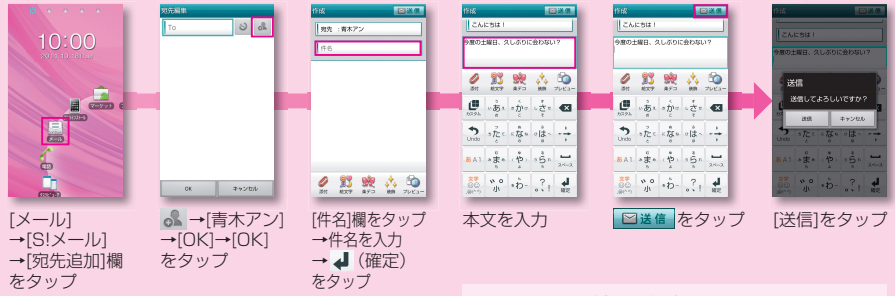

ファイルを添付する場合 画面上の *Q*(添付)をタップ→ファイルを選択

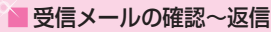

| 0 л л л л л<br>10:00<br>20:0:10:0:0:0<br>Собласть 6<br>ПСАУ общителя (1) | ※信人シッセージ<br>漫出人・東木ブン<br>19 ・ 日か)<br>第名 ・ (LS7) ・ 通<br>11日 / - 2017/0741 1000<br>前名 自時代(エーブンルトイタリアンの<br>なた、ビザジがルしいなしいよ!<br>よりったら行ってみない?@ |                                     |                                                                                                    | FA<br>Reスレポローを<br>Poto- I ビザダーペングースルズをき<br>Dya. UDDEを20ju <br>送信<br>送信 |
|--------------------------------------------------------------------------|----------------------------------------------------------------------------------------------------|-------------------------------------|----------------------------------------------------------------------------------------------------|------------------------------------------------------------------------|
| **280<br>[今すぐ読む]<br>をタップ                                                 | <b>2</b> 🏦 🖿 🖠 🏚<br>[返信]をタップ                                                                                                    | 受信メールが<br>SMSの場合、<br>メッセージ種別<br>を選択 | <ul> <li>※ ※ ※ ※ ※     <li>※ ※ ※ ※ ※     <li>※ ※ ※ ※ ※     <li>※ ※ ※ ※ ※     <li>※ ※ ※ ※ ※     <li>※ ※ ※ ※ ※     <li>※ ※ ※ ※ ※     <li>※ ※ ※ ※ ※     <li>※ ※ ※ ※ ※     </li> </li></li></li></li></li></li></li></li></ul> | as ++2000<br>でででですういい。<br>あいまでのです。<br>読いののの、1 ま<br>送信]をタップ             |

|                                     | 紿               | 之     | て日    | 22             | £.                                                                      | 入: | カ   | ġ      | 2  | 5      |            |                   |                         |   |                 |                  |            |          |
|-------------------------------------|-----------------|-------|-------|----------------|-------------------------------------------------------------------------|----|-----|--------|----|--------|------------|-------------------|-------------------------|---|-----------------|------------------|------------|----------|
| 件                                   | 名               | /7    | z4    | なフ             | J                                                                       | ちす | Þ(2 |        |    |        |            |                   |                         |   |                 |                  |            |          |
| 作点 ご送り<br>えしぶり~<br>やった~1ビザ食べたかったんだら |                 |       |       |                | 起文学を終入<br>・<br>・<br>・<br>・<br>・<br>・<br>・<br>・<br>・<br>・<br>・<br>・<br>・ |    |     |        |    |        |            |                   | 作品<br>発光 :青木アン<br>久しぶり〜 |   |                 |                  |            |          |
| Ø<br>ZH                             | 33<br>83<br>827 | ***   | RB    | 70E2-          | L                                                                       |    | •   | 0<br>0 | •  | 0<br>0 | •          | 9<br>8            | l                       |   | やったー            | I EAI            | いたか        | otth     |
| 100<br>X294                         | ****            | • ģr  | · 2 = | Ð              | ľ                                                                       |    | Ľ   | **     | *  |        | 8          | 6                 |                         | / |                 |                  |            |          |
| <b>*</b>                            | ste c           | c 放 a | ٥ů.   | $-\frac{1}{2}$ |                                                                         |    |     |        |    |        |            |                   | l                       |   |                 |                  |            |          |
| 6 A 1                               | ***             | 10    | .ŝ.   |                |                                                                         |    |     |        |    |        |            |                   | l                       |   |                 |                  |            |          |
| 27<br>00<br>8111                    | ** 0<br>17      | •b-   | .?!   | ф<br>якс       |                                                                         |    | 0   | 4      |    | 20     | 9          | <del>0</del><br># |                         |   | <b>0</b><br>211 | <b>33</b><br>827 | 200<br>873 | -        |
| [絵                                  | 文               | 字]7   | をら    | ッツ             | プ                                                                       |    | 絵.  | 文<br>  | 字7 | を追     | €打<br>: ∕⊐ | 5                 | -9                      |   | 絵:              | 文<br>:<br>:<br>: | 字た         | )ັງ<br>ຼ |

### **メールを装飾する**(S!メール本文のみ)

文字のサイズや色、背景色などが装飾できます。

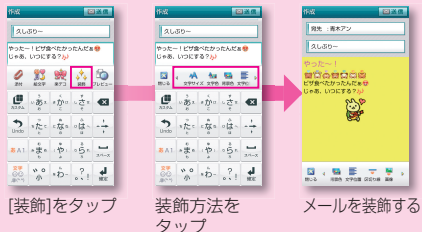

### ■その他のメールアプリ

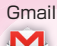

インターネットメール 会社や自宅のパソコンと同じメールを 送受信できます。ご利用にはメールア カウントの設定が必要です。

詳しくは取扱説明書をご覧ください。

音楽転送~再生

### ▶ パソコンから音楽を転送

microUSBケーブル(付属品)を介して、本体 内のSDカード<sup>\*</sup>に音楽データを転送します。 ※取り付け/取り外し方法は取扱説明書をご覧く ださい。

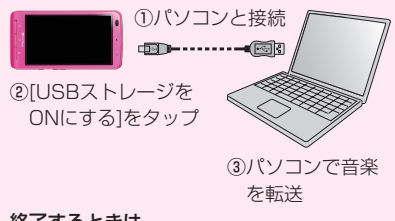

### 終了するときは

パソコンでマウント解除後、[USBストレージ をOFFにする]をタップ

### ■音楽を再生

ホーム画面→[プリインストール]のあと…

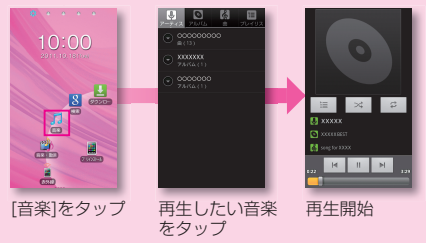

## その他のできること 11101101

ご利用に合わせて設定を変えることができる 機能の一部をご紹介します。 ホーム画面→〔三〕(メニューボタン) →[設定]のあと…

### ● 着信音

着信音の種類を設定できます。 [音]→[着信音]→設定項目を選択→[OK]をタップ

### ● バックライト消灯

無操作のままで画面が消灯するまでの時間を設定 できます。 [表示]→[バックライト消灯]→設定項目をタップ

### ●フォント設定

表示するフォントの設定ができます。 [表示]→[フォント設定]→設定項目を選択→[OK]をタップ

その他、詳しい情報は取扱説明書をご覧ください。

### 取扱説明書

### ■ 使い方ガイド(アプリ)

このケータイの使いかたを調べたり、FAQサ イトへアクセスすることができます。 ホーム画面→[使い方ガイド]

### ▲ オンラインマニュアル

このケータイまたはパソコンでも確認できます。

### ケータイから

ブラウザのブックマークに登録されている 「オンラインマニュアル」を選択

### パソコンから

http://www.softbank.jp/mb/r/support/003p/ PDF版もダウンロードできます。

### お問い合わせ先一覧

お困りのときや、ご不明な点などございましたら、お気軽に下記お問い合わせ窓口までご連絡ください。

ソフトバンクカスタマーサポート

#### 総合案内

ソフトバンク携帯電話から 157 (無料) 一般電話から (2000-919-0157 (無料)

紛失・故障受付

ソフトバンク携帯電話から 113 (無料) 一般電話から (200-919-0113 (無料) スマートフォン テクニカルサポートセンター スマートフォンの操作案内はこちら ソフトバンク携帯電話から 151 (無料) 一般電話から (60800-1700-151 (無料)

### ソフトバンクモバイル国際コールセンター

海外からのお問い合わせおよび盗難・紛失のご連絡 +81-3-5351-3491 (有料、ソフトバンク携帯電話からは無料)